## WebUntis

An unserer Schule verwenden wir die Software Untis für die Stunden- und Vertretungsplanung. Damit verbunden kann über WebUntis bzw. Untis Mobile nun auch der persönliche, tagesaktuelle Stundenplan über den Browser oder die kostenfreie App auf jedem internetfähigen Gerät eingesehen werden. Der große **Vorteil** ist, dass nun nicht mehr überlegt werden muss, ob gerade eine gerade oder ungerade Woche ansteht. Mit einem Blick in die App sieht man immer den aktuell richtigen Plan. Außerdem muss man nicht sämtliche Vertretungen anderer Klassen überfliegen, bis man seine eigene findet. Es wird immer nur der eigene Plan angezeigt und das sogar zwei Wochen im Voraus.

## Einrichtung des Accounts:

Über folgenden Link kann man sich im **Browser** einloggen:

https://herakles.webuntis.com/WebUntis/index.do#/basic/login

Den Benutzernamen und das Passwort erhält man erstmalig, also nach der Anmeldung am GSG, über den Klassenlehrer bzw. Stufenleiter in der ersten Schulwoche nach den Sommerferien. Das Startpasswort muss bei der ersten Anmeldung in ein selbst gewähltes geändert werden. Das Ändern funktioniert allerdings nur im Browser, nicht in der App.

Manchmal wird ein erneutes Einloggen, z. B. wegen eines neuen Handys, notwendig. Daher sollte das geänderte Passwort so notiert werden, dass es in diesem Fall auch noch einmal nachgeschaut werden kann. Falls es doch einmal verloren geht, kann über eine kurze Nachricht per itslearning an PORR ein neues Passwort zugeteilt werden. Dies sollte aber bitte die Ausnahme bleiben.

Eltern erhalten keinen eigenen Account, da dies von WebUntis nicht vorgesehen ist. Ein Einloggen über den Benutzernamen/Passwort des Kindes ist aber an mehreren Endgeräten möglich. Über den Menüpunkt "Profil" können auch mehrere Profile gleichzeitig hinzugefügt werden.

Für die Benutzung per **App** "Untis mobile" muss diese im App-Store/Google Play heruntergeladen werden. Alles andere verläuft, wie oben für den Browser erklärt.

**Nach der Anmeldung** erscheint auf dem Startbildschirm die Nachricht des Tages, falls es eine gibt. Unter dem **Menüpunkt "Stundenplan"** ist der Stundenplan für die eigene Klasse bzw. Stufe für zwei Wochen im Voraus zu finden.

An dieser Stelle ist es wichtig, eine weitere Einstellung vorzunehmen. In der voreingestellten Ansicht des Stundenplans steht oben der Name des Kindes. Dieser muss angeklickt werden. Dann erscheint das Feld **"Stundenplan auswählen"** mit den Optionen "Mein Stundenplan" und "Klassen". Hier sollte "Klassen" angeklickt werden, worauf nur der Name der eigenen Klasse/Stufe erscheint. Nach einem erneuten Anklicken der Klasse erscheint der eigene Stundenplan in der optimalen Ansicht.

An Tagen, in denen einzelne Stunden nicht im Klassenverband, sondern klassenübergreifend unterrichtet werden, empfiehlt es sich von der **Wochen- zur Tagesansicht** zu wechseln (Klick auf den Tag in der obersten Zeile). Da Untis nicht weiß, in welchem Kurs die Kinder sind, werden immer alle angezeigt.

Der tagesaktuelle Klassenplan steht nun auf dem Smartphone zur Verfügung. Da dieser bei bestehender Internetverbindung lokal in das Handy geladen wird, kann er danach auch ohne Internetverbindung eingesehen werden. Dann ist er aber möglicherweise nicht mehr tagesaktuell.

Bei Fragen wenden Sie sich jederzeit über itslearning im Chat an "Stundenplan" oder "Porr".